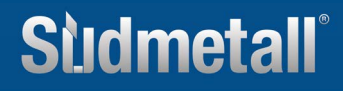

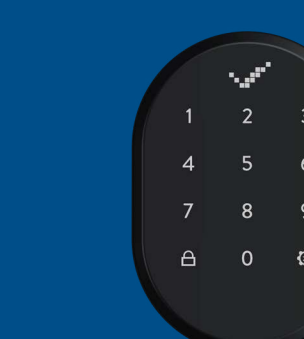

### CONTENT

I-TOPIC

WIRELESS KEYPAD

| 1   | Wireless keypad                                 | 2    |
|-----|-------------------------------------------------|------|
| 2   | Scope of delivery                               | 2    |
| 3   | Mounting                                        | 3    |
| 4   | General information and notes                   | 3    |
| 5   | Installation / Setup                            | 4    |
| 5.1 | Activate master password                        | 4    |
| 5.2 | Setup additional user passwords                 | 5    |
| 5.3 | Delete individual user passwords                | 7    |
| 5.4 | Delete all passwords                            | 9    |
| 5.5 | View total number of assigned passwords         | . 11 |
| 5.6 | Reset device                                    | 13   |
| 5.7 | Language setting                                | 15   |
| 5.8 | Show battery status                             | 17   |
| 6   | Pairing the wireless keypad with the Smart Lock | . 18 |
| 7   | Unlocking and opening the door                  | 19   |
| 8   | Locking the door                                | 19   |
|     |                                                 |      |

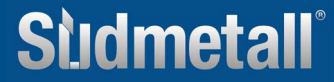

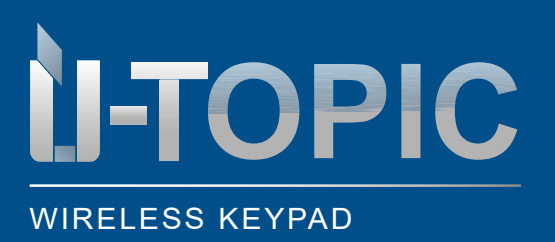

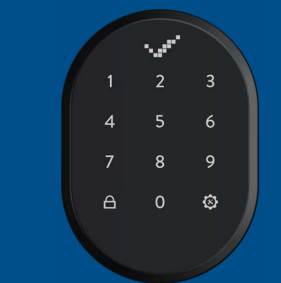

### SCOPE OF DELIVERY

#### **1. WIRELESS KEYPAD**

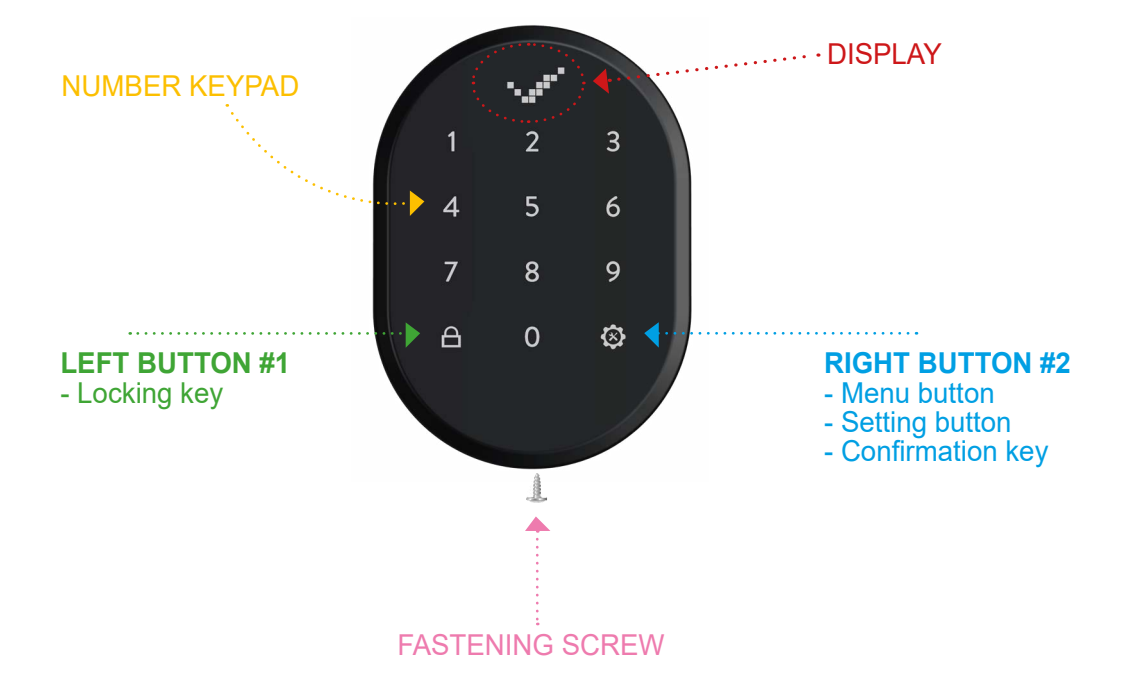

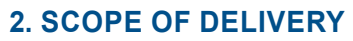

- 1 piece wireless keyboard (7 x 10 cm)
- 2 x AA alkaline batteries (or 1.5V lithium batteries)
- Double adhesive tape

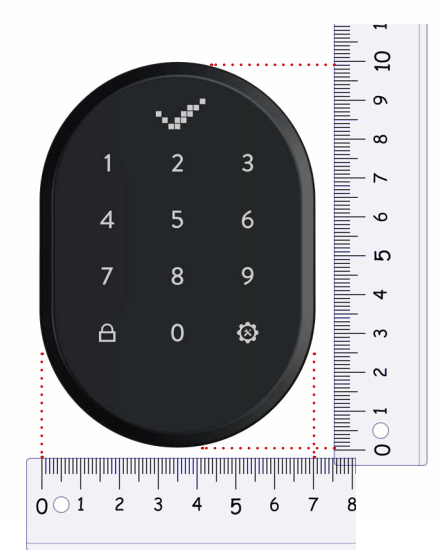

### **Sludmetall**°

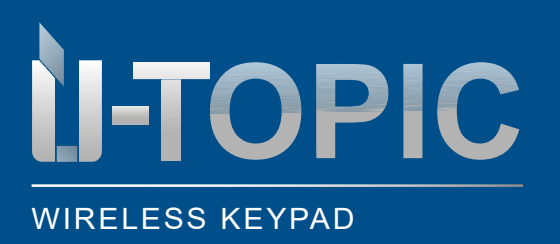

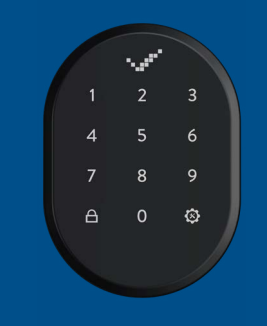

#### MOUNTING

#### 3. MOUNTING THE WIRELESS KEYPAD

- Remove the screw at the bottom of the wireless keypad
- · Remove the rear cover and mount it to the wall with 2 screws
- Put the device back on the cover and fix it again with the screw on the bottom side
- Alternatively, the wireless keypad can also be fixed with double-sided adhesive tape. In this case, the above steps are not necessary
- The wireless keypad communicates with the Smartlock ÜTopic via Bluetooth. Therefore, the wireless keypad must be installed in the vicinity of the door equipped with Smartlock with direct eye contact
- During the initial start-up, please remove the transparent insulating strip in the battery compartment (please open the device for this purpose)

#### 4. GENERAL INFORMATION AND NOTES

- In case of problems with the door or the closing mechanism, these problems must be eliminated first. Otherwise, there may be problems with the start-up of the device
- In case of problems with the device, please contact the dealer
- Replace the batteries when a battery warning appears
- Do not touch the electronic parts of the device with a conductive metal or a sharp object
- Do not use water or corrosive chemicals to clean the device
- The default language is English. You can change this as described in section 5.7

### ATTENTION!

Before you pair the factory-new wireless keypad with your Smartlock ÜTopic, you must first program it and follow the installation steps described on the following pages!

www.suedmetall.com

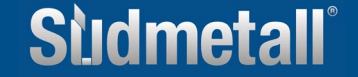

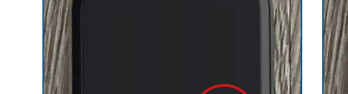

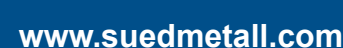

or settings key

### 5. INSTALLATION / SETUP

WIRELESS KEYPAD

### 5.1 ACTIVATE MASTERPASSWORD

**I-TOPIC** 

- The brand new wireless keypad is supplied without a stored password.
- Six different 5-digit passwords can be set for the keypad: 1 master password and 5 user passwords. All passwords unlock the corresponding door(s). However, only the master password can change the system settings

6 9

⊗ 0

A

- All passwords must have 5 digits
- Follow the steps below to set the master password:

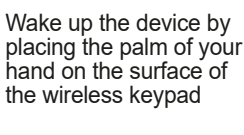

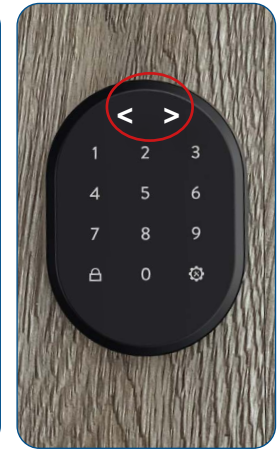

The LED indicator is activated and two arrows pointing in opposite directions < > appear in the display

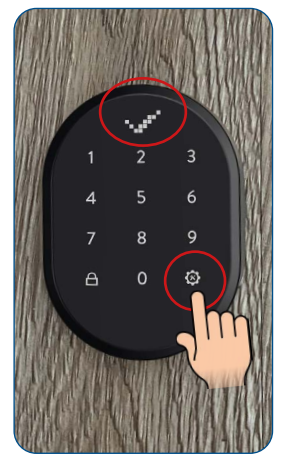

Touch the right menu key or settings key and the OK sign (check mark) appears in the display

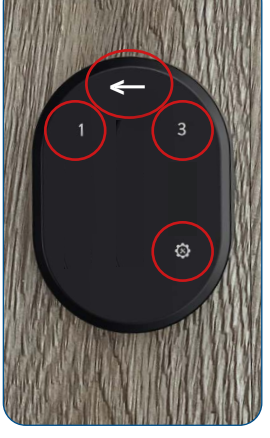

Only keys 1, 3 and the right menu key or setting key light up. The arrow in the display moves alternately to the right and left

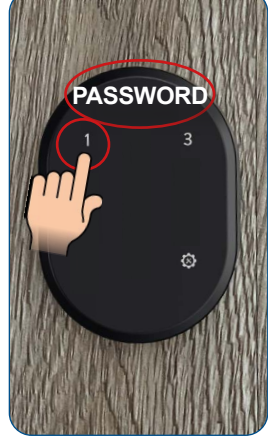

Touch key 1 and the display shows PASSWORD

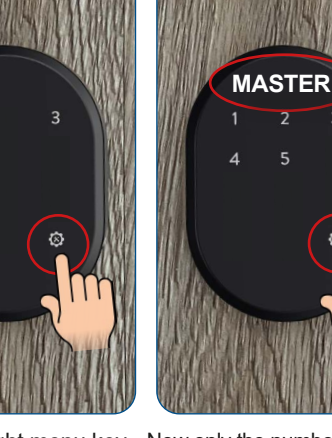

Touch the right menu key Now only the numbers 1-5 light up, as well as the right menu key. MASTER appears in the display. Touch the right menu key/setting key again

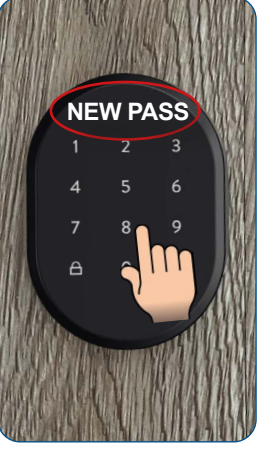

NEW PASS appears in the display. Type in your new 5-digit master password for the first time, which will then appear again in the display

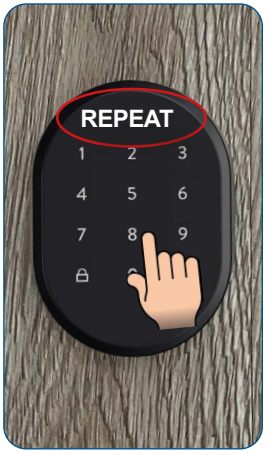

**REPEAT** appears in the display. Now enter the 5-digit password again

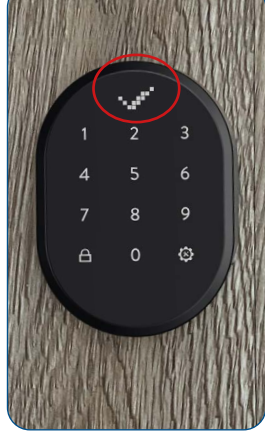

The display shows the OK sign (check mark) and then 01. Your master password has been successfully created. The device will then switch off

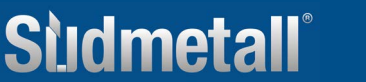

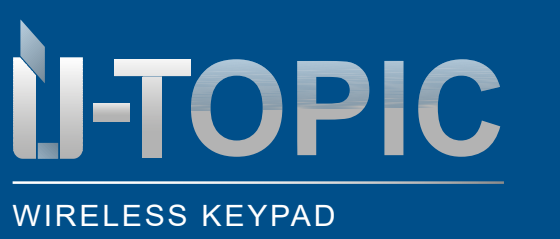

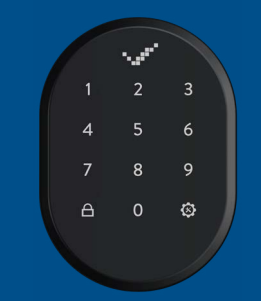

### INSTALLATION

#### 5.2 SETUP MORE USER PASSWORDS

• To set up additional user passwords, the master password must be known. Proceed as follows:

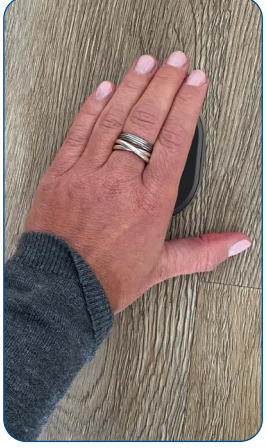

Wake up the device by placing the palm of your hand on the surface of the wireless keypad

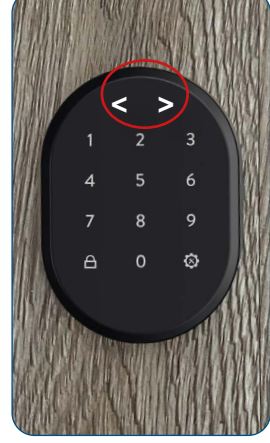

The LED indicator is activated and two arrows pointing in opposite directions <> appear in the display

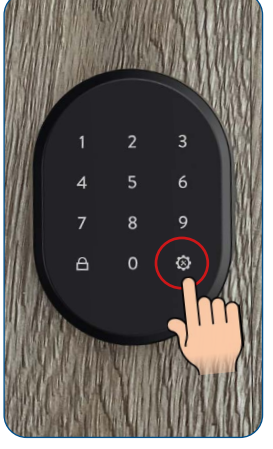

Touch the right menu key or settings key

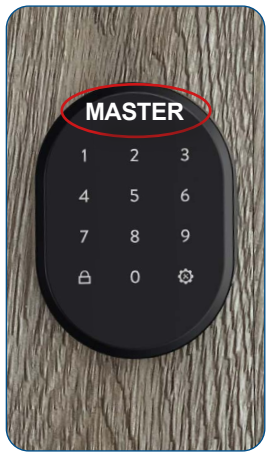

The display shows MASTER

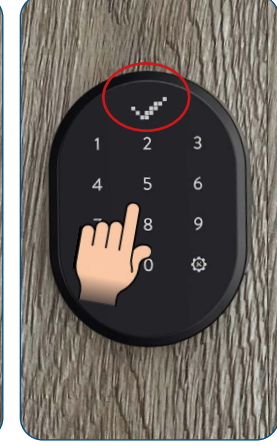

Now type in the 5-digit master password and the OK sign (check mark) appears in the display

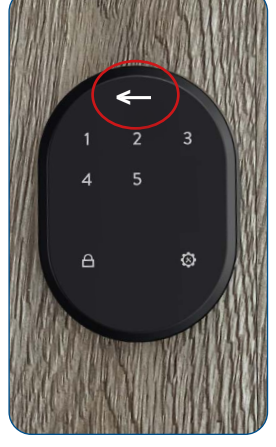

Now only the numbers 1-5 light up, as well as the right and left menu keys (close key). The arrow in the display moves alternately to the right and left

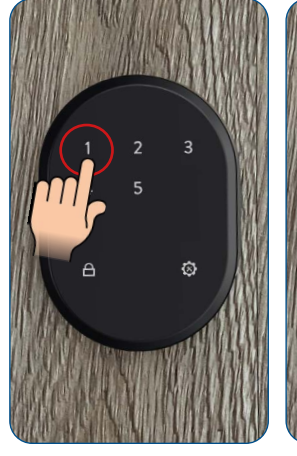

Tap the number 1

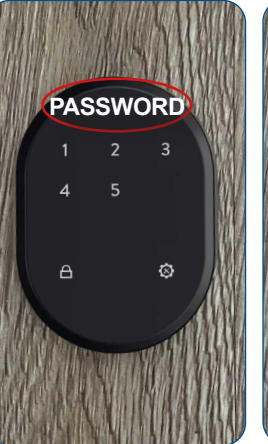

The display shows PASSWORD

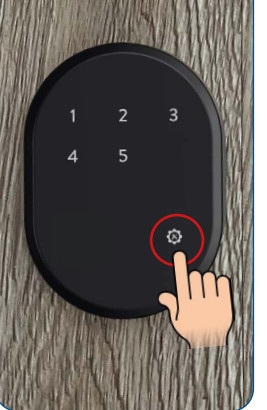

Touch the right menu key or settings key

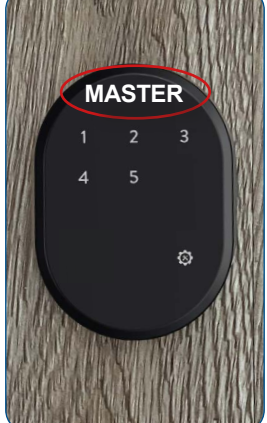

The display now shows MASTER

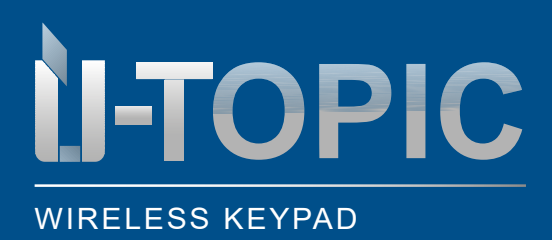

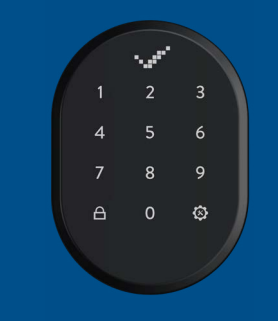

### INSTALLATION

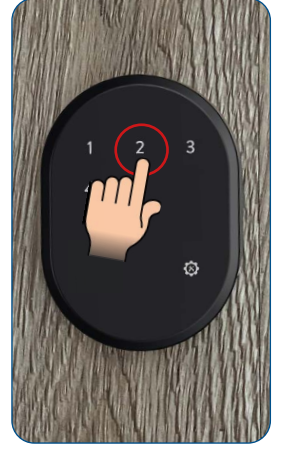

Tap the number 2

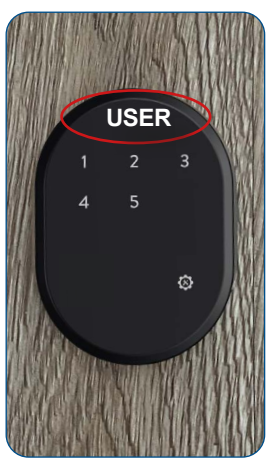

USER appears in the display

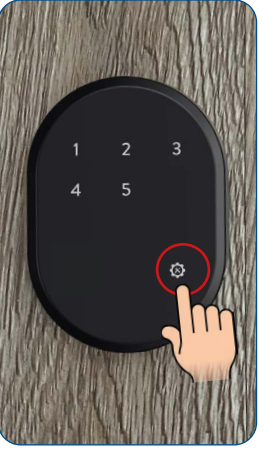

Touch the right menu key or settings key

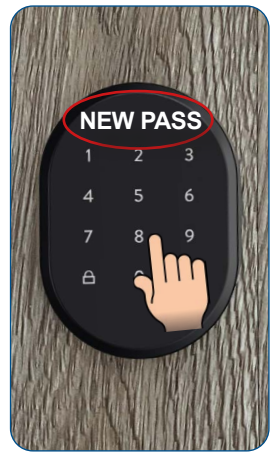

When NEW PASS appears on the display, type in your new 5-digit user password

The OK sign (check mark) appears in the display

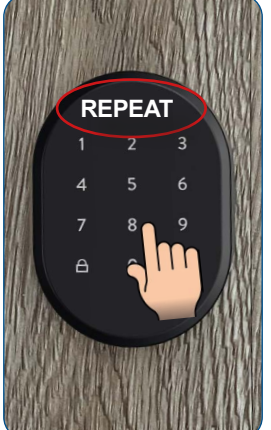

As soon as REPEAT is displayed, enter the 5-digit password again

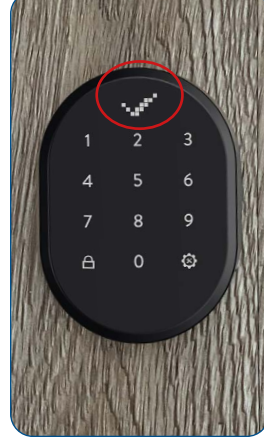

The OK sign (check mark) appears in the display. The user password has been created

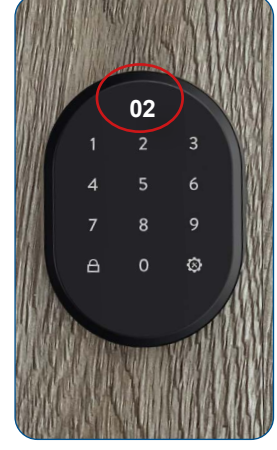

The display shows the number assigned by the device under which the user password (02-06) was stored. Then the wireless keypad switches off

- You can add more user passwords by following the same steps
- The user passwords are assigned numbers from 02 to 06 by the device in sequence. Remember which password each number belongs to

### ATTENTION!

If you have pressed a key by mistake or made a wrong programming step, please wait until the device switches off by itself after a few seconds. Then carry out the programming again from the beginning. If an incorrect password is entered, an X appears in the display.

Sludmetall

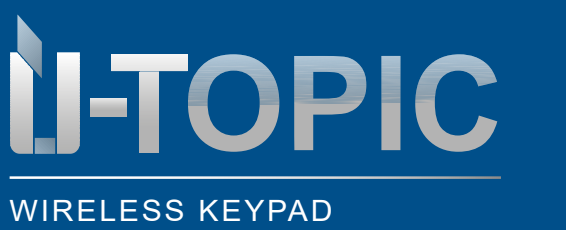

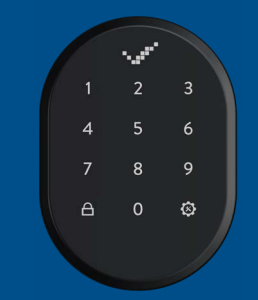

#### 5.3 DELETING INDIVIDUAL PASSWORDS

• To delete one of the passwords whose ID number you know, proceed as follows:

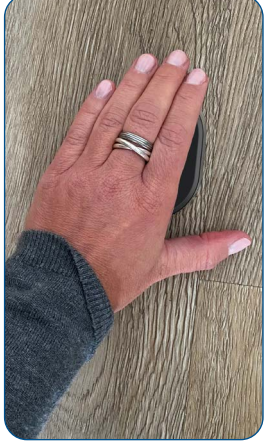

Wake up the device by placing the palm of your hand on the surface of the wireless keypad

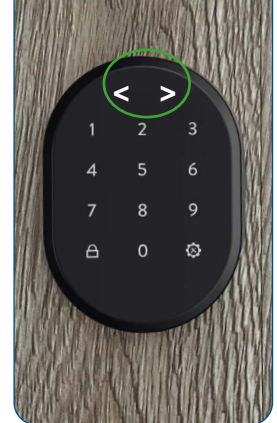

The LED indicator is activated and two arrows pointing in opposite directions < > appear in the display

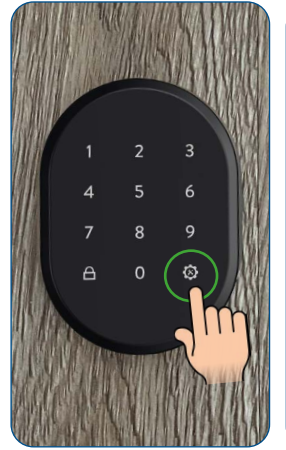

Touch the right menu key or settings key

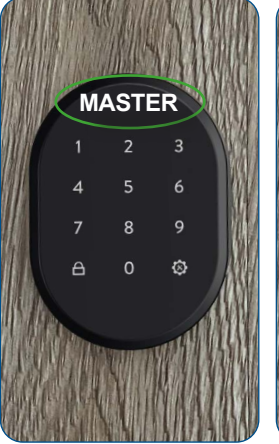

The display shows MASTER

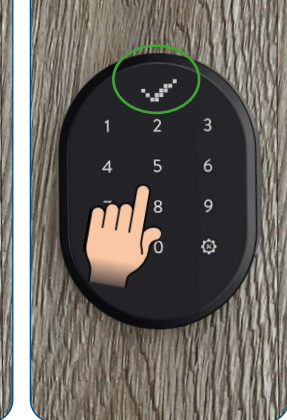

Now type in the 5-digit master password and the OK sign (check mark) appears in the display

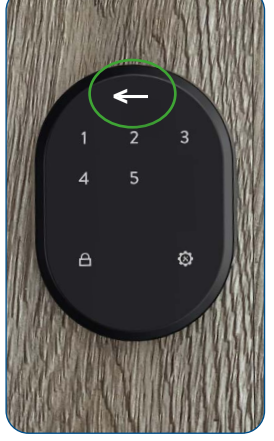

Now only the numbers 1-5 light up, as well as the right and left menu keys (close key). The arrow in the display moves alternately to the right and left

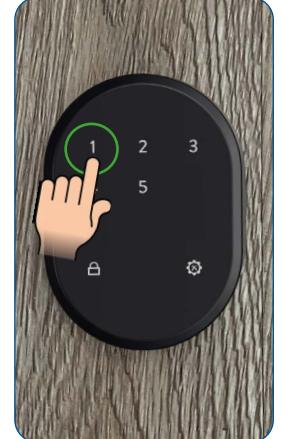

Tap the number 1

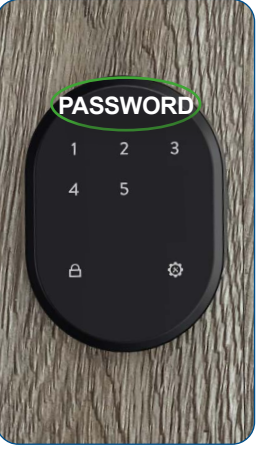

The display shows PASSWORD

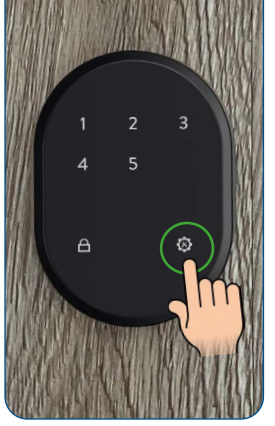

Touch the right menu key or settings key

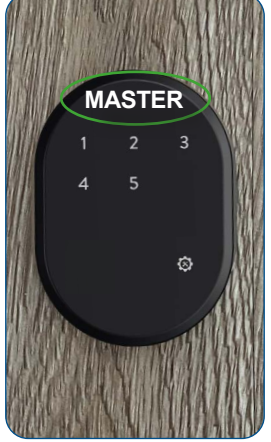

The display now shows MASTER

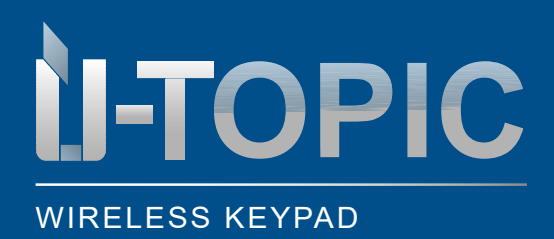

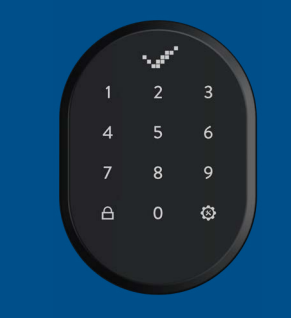

### INSTALLATION

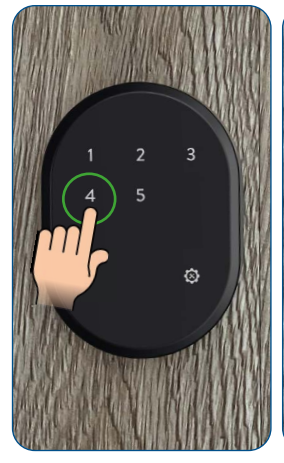

Tap the number 4

DEL.PASS (=delete password) appears on the display. Confirm by clicking on the right menu key or setting key

DEL.PASS

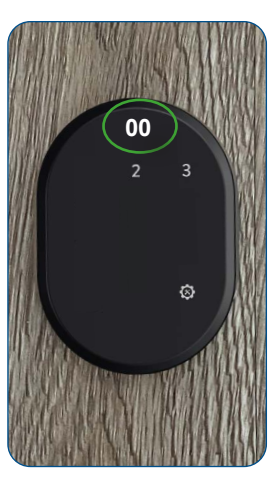

The number 00 appears on the display. Only the numbers to which a password has been assigned (in this case 02 and 03) light up on the keypad. The 01 is assigned as the master password and cannot be deleted. Therefore

the 1 is not illuminated

![](_page_7_Picture_11.jpeg)

Touch the number assigned by the device to the user password you wish to delete (e.g. 02)

![](_page_7_Picture_13.jpeg)

The number of the user password to be deleted appears on the display

![](_page_7_Picture_15.jpeg)

Complete the configuration by touching the menu key or the settings key When the confirmation

### ATTENTION!

The master password cannot be deleted. For this purpose, a RESET must be performed and the device must be set up again!

Sudmetall

symbol appears on the display, the corresponding user password has been successfully deleted. Subsequently, the device switches off

You can delete other user passwords by following the same steps

![](_page_7_Picture_23.jpeg)

![](_page_8_Picture_0.jpeg)

![](_page_8_Picture_1.jpeg)

#### 5.4 DELETE ALL PASSWORDS (EXCEPT MASTER PASSWORD)

• To delete all passwords (except master password) proceed as follows:

![](_page_8_Picture_6.jpeg)

Wake up the device by placing the palm of your hand on the surface of the wireless keypad

![](_page_8_Picture_8.jpeg)

The LED indicator is activated and two arrows pointing in opposite directions < > appear in the display

![](_page_8_Picture_10.jpeg)

Touch the right menu key or settings key

![](_page_8_Picture_12.jpeg)

The display shows MASTER

![](_page_8_Picture_14.jpeg)

Now type in the 5-digit master password and the OK sign (check mark) appears in the display

![](_page_8_Picture_16.jpeg)

Now only the numbers 1-5 light up, as well as the right and left menu keys (close key). The arrow in the display moves alternately to the right and left

![](_page_8_Picture_18.jpeg)

Tap the number 1

![](_page_8_Picture_20.jpeg)

The display shows PASSWORD

![](_page_8_Picture_22.jpeg)

Touch the right menu key or settings key

![](_page_8_Picture_24.jpeg)

The display now shows MASTER

![](_page_9_Picture_0.jpeg)

![](_page_9_Picture_1.jpeg)

### INSTALLATION

![](_page_9_Picture_4.jpeg)

![](_page_9_Picture_5.jpeg)

Tap the number 5

![](_page_9_Picture_7.jpeg)

DEL.ALL PASS (=delete all passwords) appears on the display

![](_page_9_Picture_9.jpeg)

Touch the right menu key or setting key. All passwords, except the master password have been deleted

When the confirmation symbol appears on the display, all user passwords have been successfully deleted (except the master password). The device will then switch off

⊗

### ATTENTION!

The DELETE ALL PASSWORDS function keeps the master password. To delete this as well, a RESET must be performed and the device must be set up again!

![](_page_9_Picture_14.jpeg)

### **Studmetall**°

![](_page_10_Picture_0.jpeg)

![](_page_10_Picture_1.jpeg)

#### 5.5 VIEW TOTAL NUMBER OF PASSWORDS

• To know the total number of passwords registered on the device, proceed as follows:

![](_page_10_Picture_6.jpeg)

Wake up the device by placing the palm of your hand on the surface of the wireless keypad

![](_page_10_Picture_8.jpeg)

The LED indicator is activated and two arrows pointing in opposite directions < > appear in the display

![](_page_10_Picture_10.jpeg)

Touch the right menu key or settings key

![](_page_10_Picture_12.jpeg)

The display shows MASTER

![](_page_10_Picture_14.jpeg)

Now type in the 5-digit master password and the OK sign (check mark) appears in the display

![](_page_10_Picture_16.jpeg)

Now only the numbers 1-5 light up, as well as the right and left menu keys (close key). The arrow in the display moves alternately to the right and left

![](_page_10_Picture_18.jpeg)

Tap the number 1

![](_page_10_Picture_20.jpeg)

The display shows PASSWORD

![](_page_10_Picture_22.jpeg)

Touch the right menu key or settings key

![](_page_10_Picture_24.jpeg)

The display now shows MASTER

![](_page_11_Picture_0.jpeg)

![](_page_11_Picture_1.jpeg)

### INSTALLATION

![](_page_11_Picture_4.jpeg)

Tap the number 3

![](_page_11_Picture_6.jpeg)

![](_page_11_Picture_7.jpeg)

![](_page_11_Picture_8.jpeg)

TOTAL PASS (=number of total passwords) appears on the display

Touch the right menu key or settings key

The display shows the number of assigned passwords,... e.g. 04 (a total of 4 passwords have been created here). The wireless keypad will then switch off

![](_page_11_Picture_14.jpeg)

![](_page_12_Picture_0.jpeg)

![](_page_12_Picture_1.jpeg)

#### 5.6 RESETTING THE DEVICE

To reset the device, proceed as follows:

![](_page_12_Picture_6.jpeg)

Wake up the device by placing the palm of your hand on the surface of the wireless keypad

![](_page_12_Picture_8.jpeg)

The LED indicator is activated and two arrows pointing in opposite directions < > appear in the display

![](_page_12_Picture_10.jpeg)

Touch the right menu key or settings key

![](_page_12_Picture_12.jpeg)

The display shows MASTER

![](_page_12_Picture_14.jpeg)

Now type in the 5-digit master password and the OK sign (check mark) appears in the display

![](_page_12_Picture_16.jpeg)

Now only the numbers 1-5 light up, as well as the right and left menu keys (close key). The arrow in the display moves alternately to the right and left

![](_page_12_Picture_18.jpeg)

Tap the number 4

![](_page_12_Picture_20.jpeg)

RESET appears in the display

![](_page_12_Picture_22.jpeg)

Touch the right menu key or settings key

![](_page_12_Picture_24.jpeg)

The display shows 00. Only the number 1 and the menu key light up on the radio keypad

### Sludmetall

![](_page_13_Picture_0.jpeg)

![](_page_13_Picture_1.jpeg)

#### INSTALLATION

![](_page_13_Picture_5.jpeg)

Tap the number 1 repeatedly until 05 appears in the display

![](_page_13_Picture_7.jpeg)

Touch the right menu key or setting key until the OK sign (check mark) appears in the display. The wireless keypad then switches off. The device was successfully reset

### ATTENTION!

With the RESET function, all passwords - including the master password - are reset!

Sudmetall

![](_page_13_Picture_12.jpeg)

![](_page_14_Picture_0.jpeg)

![](_page_14_Picture_1.jpeg)

### INSTALLATION

#### 5.7 LANGUAGE SETTING

· To set the desired language, proceed as follows:

![](_page_14_Picture_6.jpeg)

Wake up the device by placing the palm of your hand on the surface of the wireless keypad

![](_page_14_Picture_8.jpeg)

The LED indicator is activated and two arrows pointing in opposite directions < > appear in the display

![](_page_14_Picture_10.jpeg)

Touch the right menu key or settings key

![](_page_14_Picture_12.jpeg)

The display shows MASTER

![](_page_14_Picture_14.jpeg)

Now type in the 5-digit master password and the OK sign (check mark) appears in the display

![](_page_14_Picture_16.jpeg)

Now only the numbers 1-5 light up, as well as the right and left menu keys (close key). The arrow in the display moves alternately to the right and left

![](_page_14_Picture_18.jpeg)

Tap the number 3

![](_page_14_Picture_20.jpeg)

LANGUAGE (=language setting) appears in the display

![](_page_14_Picture_22.jpeg)

Touch the right menu key or settings key

![](_page_14_Picture_24.jpeg)

The display shows the currently set language. Select the desired language version between the numbers 1-5 (see next page)

### **Sludmetall**°

![](_page_15_Picture_0.jpeg)

![](_page_15_Picture_1.jpeg)

# Studmetall

### INSTALLATION

#### Available languages:

- 1 English
- 2 Turkish
- 3 Russiar
- 4 Italian
- 5 Germ

![](_page_15_Picture_11.jpeg)

If you would like to set German, select the number 5

![](_page_15_Picture_13.jpeg)

To confirm your selection, touch the right menu key or the settings key

When the confirmation symbol appears in the display, the desired language has been successfully changed. The device then switches off

### **Stidmetall**°

![](_page_16_Picture_0.jpeg)

![](_page_16_Picture_1.jpeg)

### BATTERY STATUS

#### 5.8 DISPLAY BATTERY STATUS

To view the battery status, proceed as follows:

![](_page_16_Picture_6.jpeg)

Wake up the device by placing the palm of your hand on the surface of the wireless keypad

![](_page_16_Picture_8.jpeg)

The LED indicator is activated and two arrows pointing in opposite directions < > appear in the display

![](_page_16_Picture_10.jpeg)

Touch the right menu key or settings key

![](_page_16_Picture_12.jpeg)

The display shows MASTER

![](_page_16_Picture_14.jpeg)

Now type in the 5-digit master password and the OK sign (check mark) appears in the display

![](_page_16_Picture_16.jpeg)

Now only the numbers 1-5 light up, as well as the right and left menu keys (close key). The arrow in the display moves alternately to the right and left

![](_page_16_Picture_18.jpeg)

Tap the number 5

![](_page_16_Picture_20.jpeg)

BATTERY LEVEL (=battery status) appears in the display

![](_page_16_Picture_22.jpeg)

Touch the right menu key or settings key

![](_page_16_Picture_24.jpeg)

All keys on the keypad go out. The battery status appears in the display

![](_page_17_Picture_0.jpeg)

![](_page_17_Picture_1.jpeg)

COUPLING

#### 6 PAIRING THE WIRELESS KEYPAD WITH THE SMART LOCK

 After the master password or the user passwords have been set up, you must pair the wireless keypad with the Smartlock ÜTopic and the APP (the installation and pairing of the ÜTOPIC with the APP must already have taken place. If not, follow the steps in the ÜTOPIC operating instructions)

![](_page_17_Picture_6.jpeg)

Open the ÜTOPIC APP, pair it with the Smartlock and click on the menu in the upper right corner (3 lines)

![](_page_17_Picture_8.jpeg)

Then click on the 4th item USER or at the bottom on User

![](_page_17_Picture_10.jpeg)

Select the second item LEARN NEW OPERA-TING UNIT Click on the green plus in the upper right corner. The SmartLock emits a long, then a short warning tone

• Now take the wireless keypad at hand

![](_page_17_Picture_15.jpeg)

Wake up the device by placing the palm of your hand on the surface of the wireless keypad

![](_page_17_Picture_17.jpeg)

The LED indicator is activated and two arrows pointing in opposite directions < > appear in the display

![](_page_17_Picture_19.jpeg)

Touch the left key or lock key or enter the master password

![](_page_17_Picture_21.jpeg)

The Smartlock ÜTOPIC emits a short warning tone and couples the wireless keypad with the motor cylinder. The OK sign appears in the display

![](_page_17_Picture_25.jpeg)

![](_page_18_Picture_0.jpeg)

![](_page_18_Picture_1.jpeg)

## Sludmetall

#### 7 UNLOCKING AND OPENING THE DOOR

![](_page_18_Picture_5.jpeg)

Wake up the device by placing the palm of your hand on the surface of the wireless keypad

![](_page_18_Picture_7.jpeg)

The LED indicator is

pointing in opposite

the display

directions < > appear in

![](_page_18_Picture_8.jpeg)

Enter the 5-digit passactivated and two arrows word. The lock opens

#### 8 LOCKING THE DOOR

![](_page_18_Picture_11.jpeg)

Wake up the device by placing the palm of your hand on the surface of the wireless keypad

![](_page_18_Picture_13.jpeg)

The LED indicator is activated and two arrows pointing in opposite directions < > appear in the display

![](_page_18_Picture_15.jpeg)

Touch the left key or lock key and the door will lock

![](_page_18_Picture_20.jpeg)